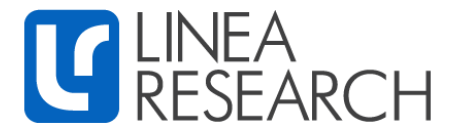

## Linea Research Q-Sys Amp Control Plugin V4.1

Linea Research has developed integration with QSC Q-Sys Ecosystems.

Devices can be added to the Q-Sys Ecosystem with Q-Sys Designer software.

Devices can then be controlled by Q-Sys Designer, Q-Sys compatible user-controlled interfaces and GPIO logic ports integrated into Q-Sys cores and peripherals.

Control features include:

- Gain
- Mute
- Sleep
- Standby
- Snapshot selection
- Amplifier status/Worst Alarm notification

Linea Research devices must have firmware version 1.678 or above installed to be compatible with V4 Q-Sys plugin.

For control of all other device parameters please use System Engineer 7 or System Engineer 8 software available at:

https://linea-research.co.uk/downloads/

## **Getting Started:**

- 1. Download the Linea Research Q-Sys V4.1 plugin from the "Third Party Control" section of the Linea Research Downloads page. <u>https://linea-research.co.uk/downloads/</u>
- 2. Copy the Linea Research Amplifier Control V4.1.qplug file into the My Documents\QSC\Q-Sys Designer\Plugins Folder
- **3.** Open Q-Sys Designer, the plugin can be found in the Schematic Elements\Plugins section on the right-hand side of the page:

| Schematic Elements       |   |
|--------------------------|---|
| Graphic Tools            |   |
| T ·H· □ △                |   |
| Search                   | م |
| Components               |   |
| > 🗖 Audio Components     |   |
| > 🗖 Control Components   |   |
| > 🗖 Monitor Components   |   |
| > 🗖 Scripting Components |   |
| > 🗖 Video Components     |   |
| > 🗖 Layout               |   |
| > D IICL Buttens         |   |
| Plugins                  | * |
| ✓ □ User                 |   |
| ✓ □ Linea Research       |   |
| Amplifier Control V4     |   |
|                          |   |

- 4. Drag and drop the plugin into your design and select it by clicking once on the plugin icon.
- 5. In the properties section on the right-hand side of the page choose the amplifier type from the dropdown menu:

| Properties           |            |   |
|----------------------|------------|---|
| Amplifier Control V4 | Properties |   |
| Platform             | 44M        | Ŧ |
| Button Styles        | Flat       | Ŧ |
| Use Input Meters     | No         | • |
| Show Debug           | No         | Ŧ |

6. Control pins can be enabled by ticking the check-boxes in the "Control Pins" section as required:

| LineoRescorchAmpli<br>Linea Research<br>Amplifier Steep<br>Amplifier standay<br>Amplifier standay<br>Disable<br>Plugin Status<br>SnapShot Selection | Control Pins<br>Input Gain<br>Input Mute<br>Output Mute<br>SnapShot Names<br>Amplifier Steep<br>Amplifier Status<br>Disable<br>Plugin Status<br>SnapShot Selection |  |
|----------------------------------------------------------------------------------------------------|----------------------------------------------------------------------------------------------------|--|
|----------------------------------------------------------------------------------------------------|----------------------------------------------------------------------------------------------------|--|

- 7. Go "Online" with your Q-Sys project. If devices are not connected you can use the "Emulate" function under the "File" tab in the menu above.
- 8. Double clicking the plugin icon brings up the device interface, select the "Control" tab, and enter the amplifiers IP address:

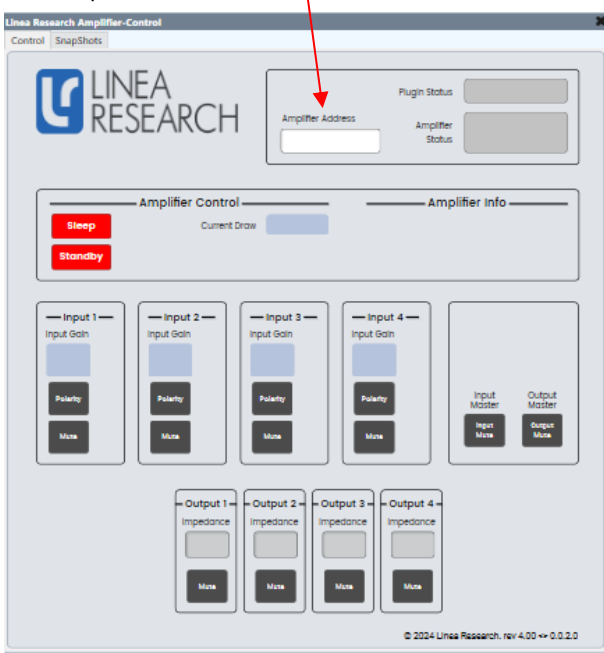

Note:

Linea Research devices need to be in "Static IP" mode to connect to Q-Sys. (Always enter a static IP address in a device before changing device from "Auto IP" to "Static IP")

- 9. Under the "Control" tab, the user can monitor the connection status, set the standby and sleep status, and adjust the device's mutes and gains.
- 10. Under the "Snapshots" tab, the user can recall snapshots the user has created.

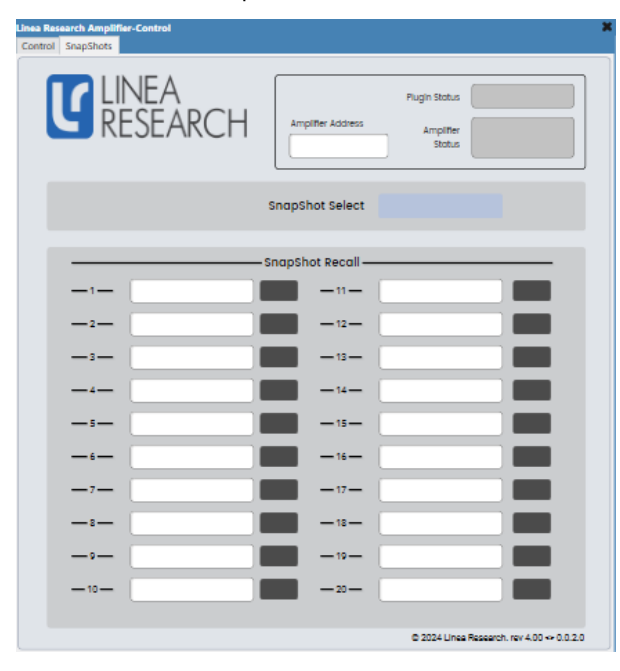

For more information contact Linea Research Open a technical support ticket